# Town of Marlboro, Vermont

**Online Payment Instructions** 

# Go to the Town of Marlboro Website

www.marlborovt.us

# Click on Online Bill Pay

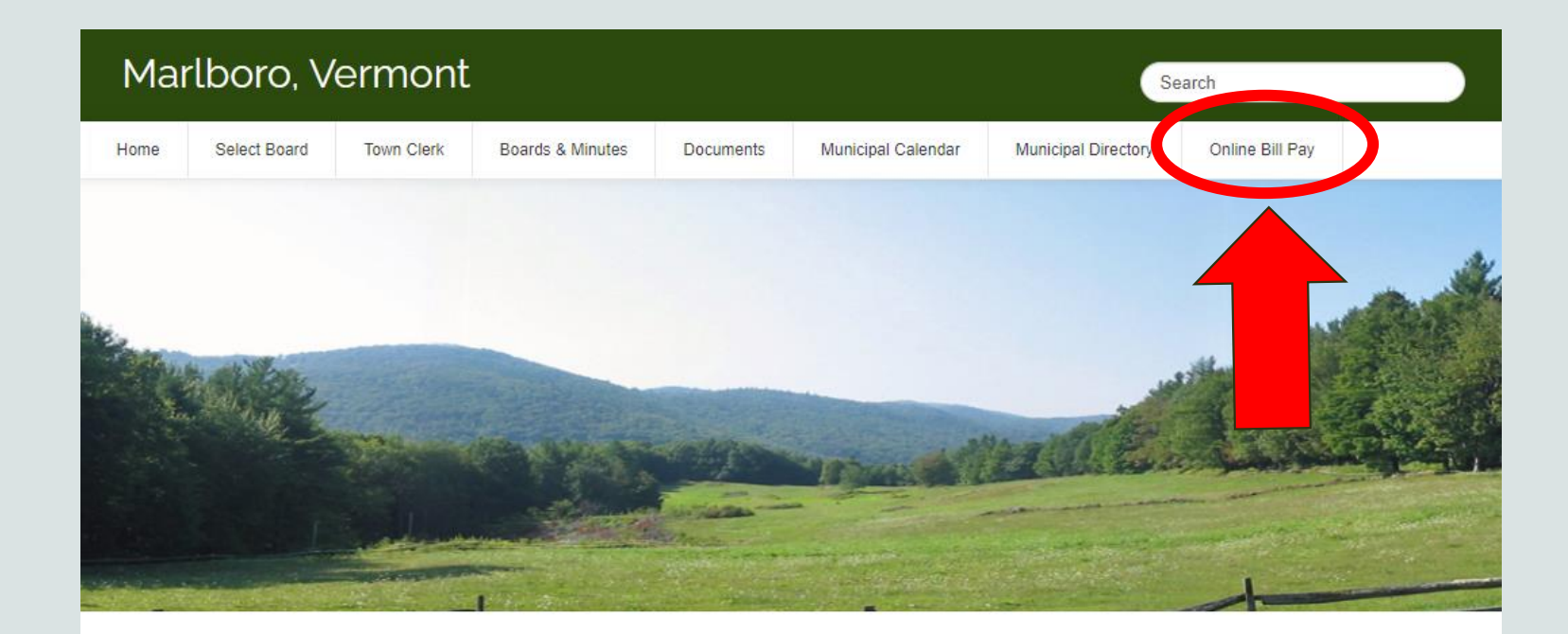

### Town of Marlboro Contacts

Office Phone: (802) 254-2181 Office Fax: (802) 257-2447 Office Hours: Tue & Thur : 9 am – 4 pm research by appointment Wed : noon - 4 pm

Town Clerk email & mail: townclerk@marlborovt.us PO Box E ; 510 South Road Marlboro VT 05344

Treasurer email & mail: treasurer@marlborovt.us PO Box 154 Marlboro VT 05344

Select Board email & mail: marlboroselectboard@gmail.com PO Box 518 Marlboro VT 05344

### What's Happening

SEE BELOW (HOME PAGE) FOR MORE INFORMATION

Next Marlboro Select Board Meeting Thursday, 6/27/24 @ 6:00pm.

Upcoming Meetings: Regular Select Board Meetings: 7/11/24, 7/25/24, & 8/8/24

ALL SELECT BOARD MEETINGS ARE IN PERSON AND VIA ZOOM, ALL ARE WELCOME.

ZOOM link available on Select Board Page

To Check Out The Marlboro Mixer, Click The Link Below: \* See the Marlboro Mixer

\* Stay Connected through Front Porch Forum!

\* Qae the Marlhoro Alliance Website for Events

### How Do I\_

Get a building permit?

Get a burn permit?

Report a problem on a town road?

Learn about how Town Government works?

Pay my tax bill or town fees online?

Swim at South Pond?

Dispose of Household Trash?

Report a lost dog?

Know what to recycle?

- 1. Transaction Item
  - Select the item you wish to pay in the drop-down.
    - Property Taxes
    - Certified Copies
    - Copies of Land Records
    - Dog License
    - Recording Fees
    - Zoning Permit
    - Previous Years Taxes
- 2. Unit Price
  - Enter the cost of the item you wish to pay.
- 3. Quantity
  - Enter the quantity of items you wish to pay.
- 4. Amount will show the total you are paying.
- 5. Click Next

| To VEARS and               |                  |                   |                                           | He                  |
|----------------------------|------------------|-------------------|-------------------------------------------|---------------------|
| Select Item(s)             | 2 Information 3  | Payment           | 4 Submit Payment                          | Transaction Sum     |
|                            |                  |                   |                                           | 2024 Property Taxes |
| Select Transaction Item(s) |                  |                   |                                           | Total 🥐             |
| Transaction Item 1         | Unit Price 2     | Quantity <b>2</b> | Amount 1                                  |                     |
| 2024 Property Taxes        | \$ 0.00          | 1                 | \$ 0.00                                   |                     |
|                            | Add Another Item | TOTAL >           | \$ 0.00                                   |                     |
|                            |                  |                   | 5 Next >                                  |                     |
| Customer Information       |                  |                   |                                           |                     |
| Payment Information        |                  |                   |                                           |                     |
|                            |                  |                   | , submit Payment                          |                     |
|                            |                  | T                 | his site is protected by reCAPTCHA and th | je<br>M             |
|                            |                  | Guugi             | service approvement of convice appro-     | -                   |
|                            |                  |                   |                                           |                     |

Fill in each field in Customer Information:

- First and Last Name
- Address associated with bank account
- City, State and Zip code
- Phone number
- Email address

Click Next

| Transaction Item     | Price |                | Quantity | Total     |   | Transa     | action S   | ur |
|----------------------|-------|----------------|----------|-----------|---|------------|------------|----|
| 2024 Property Taxes  | \$    | 200            | 1        | \$ 200.00 |   | 2024 Prope | erty Taxes |    |
|                      |       |                |          |           |   |            | Total 🕐    | \$ |
| Customer Information |       |                |          |           |   |            |            |    |
| First Name *         |       | Last Name *    |          |           |   |            |            |    |
|                      |       |                |          |           |   |            |            |    |
| Address *            |       | Address 2      |          |           |   |            |            |    |
|                      |       |                |          |           |   |            |            |    |
| Country *            |       | ZIP/Postal Cod | le *     |           |   |            |            |    |
| United States        | ¥     | 12345          |          |           |   |            |            |    |
| City *               |       | State *        |          |           |   |            |            |    |
|                      |       | Select a State | е        |           | • |            |            |    |
| Phone Number *       |       | Email Address  |          |           |   |            |            |    |
| 123-123-1234         |       | example@em     | nail.com |           |   |            |            |    |
|                      |       |                |          | Next      | , |            |            |    |
|                      |       |                |          |           |   |            |            |    |
| Payment Information  |       |                |          |           |   |            |            |    |

There are 2 ways to pay:

- <u>Credit/Debit Card</u>
  - There is a 3% fee for this payment type.
- <u>Checking Savings Account</u>
  There is a \$1.50 fee for this

payment method.

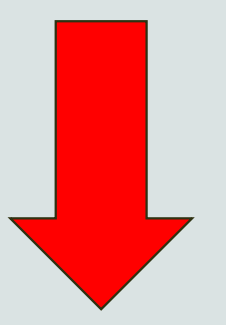

# **Credit/Debit Card Payment Option**

- Click on Credit/Debit Card
- Fill in your card information

| Payment Information                             |                               |                                         |                              |
|-------------------------------------------------|-------------------------------|-----------------------------------------|------------------------------|
| Credit/Debit Card                               | Checking/Savings Account      |                                         | ř.                           |
| Credit Card Type                                |                               | Cavelholder Name<br>Not valid inclusion | →3-digit<br>security<br>code |
| Expiration Month *                              | Expiration Year * Vear        |                                         |                              |
| Name on Card *                                  | Security Code * What is this? |                                         | ◆4-digit<br>security<br>code |
| Payment Address is the same as Customer Address | Next >                        | CARDHOLDER MARE                         |                              |

# **Checking/Savings Payment Option**

- Click on Checking/Savings Account ٠
- Fill in your account information ٠
- Select Checking or Savings

| <ul> <li>Select Personal or Business</li> </ul>                                                                                                    | ADDRESS<br>CITY, STATE ZIP 0123     |
|----------------------------------------------------------------------------------------------------|-------------------------------------|
| Payment Information                                                                                                    | DATE                                |
| Credit/Debit Card Checking/Savi                                                                                                    | ings Account PAY TO THE OPDER OF \$ |
| <ul> <li>Select if this payment IS being funded specifically by a FOREIGN source (bank or company<br/>International ACH Transaction ("IAT")</li> <li>Name on Account *</li> </ul> | DOLLARS                             |
| Routing Number * Bank Name                                                                                                    | *:012345678*: 01234567890123** 0123 |
| Where can I find this?<br>Account Number * Verify Account Number *                                                                                                    | Number Number Number                |
| Where can I find this?  Ochecking Osavings Personal OBusiness                                                                                                    |                                     |
| Payment Address is the same as Customer Address                                                                                                    | Click Next                          |

## Review all information

Click Edit buttons if you need to make any changes.

Read and click the box next to "Yes I authorize this transaction".

Once everything is reviewed, click Submit Payment.

Print your receipt for your own copies

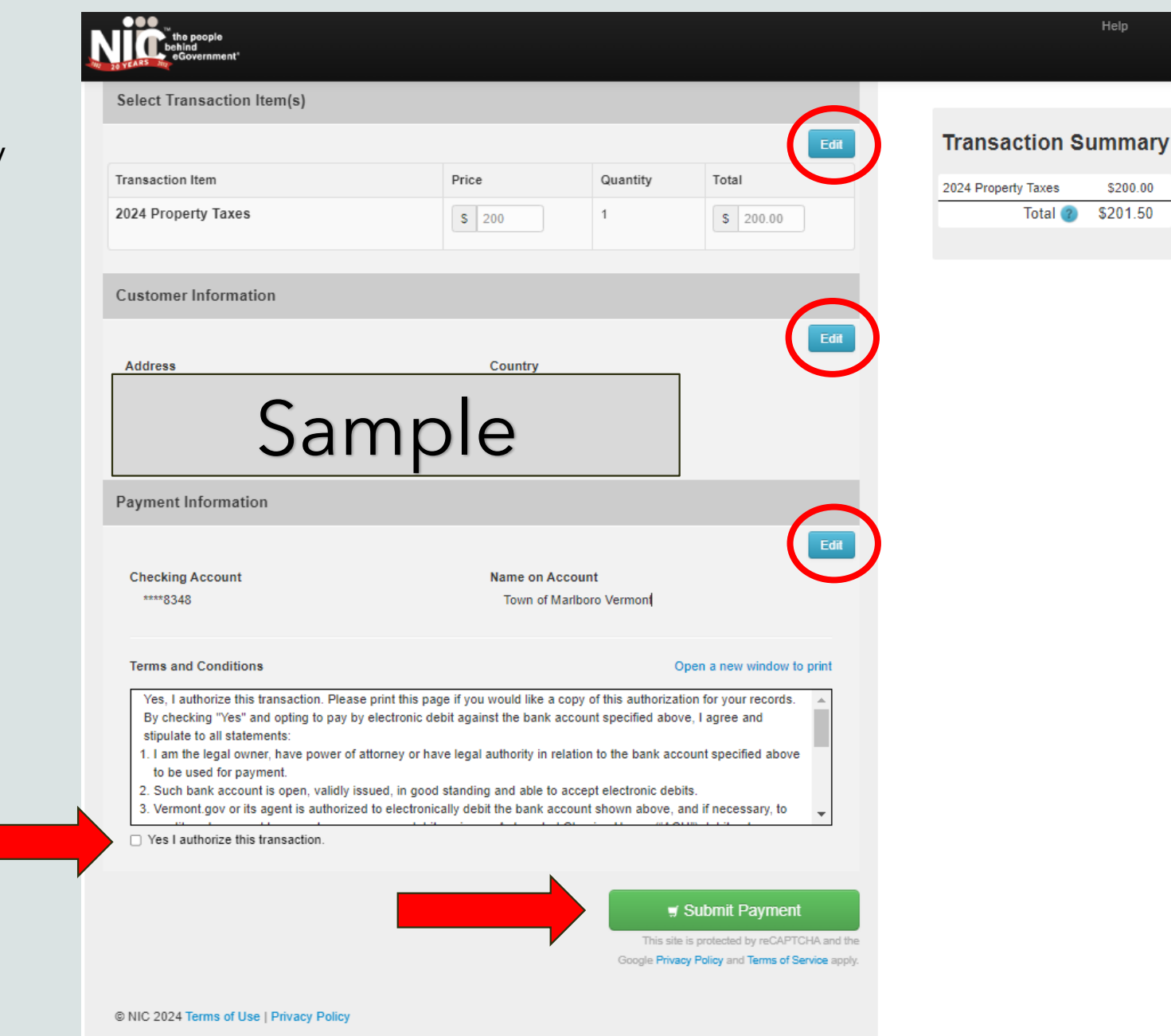